# How to Add /Edit License in the new Ezeelogin customer portal?

333 admin July 24, 2024 Billing 4190

## Managing licenses in the new ezeelogin customer portal

**Overview:** This article provides a guide on managing licenses within the new Ezeelogin customer portal. It covers how to add a new license by logging into the portal, navigating to the Licenses tab, and completing the purchase process with payment details. Additionally, it explains how to edit an existing license, including updating the number of servers, billing cycle, or IP address. Note that a single license cannot be associated with multiple IP addresses, but a secondary license can be issued for high availability needs.

**Step 1.** Login into the customer portal area <u>customer login area</u> and click on the **Licenses tab** on the left menu.

| Dashboard       Dashboard         Licenes       Licenses         Orders       Licet version         Involces       The latest Excelogin version is:         Payment options       NTE: You can create agent account for anyone who may need to manage your licenses. Every agent can login to the billing system and have the same privileges as your primary agent account to view and manage your licenses, involces etc. However, saved credit card information cannot be viewed as they are not stored and not retrievable. But the saved card may be used to make payments within the billing system.         Yendes       Credits         Helpdesk       Credit         Website       Credit         Website       Credit         Website       Credit         Messe       Credit         Website       Credit         Messe       Credit         Messe       Credit         Messe       Credit         Messe       Credit         Messe       Credit         Messe       Credit         Messe       Credit         Messe       Credit         Messe       Credit         Messe       Credit         Messe       Credit         Messe       Credit         Messe       Credit                         | Ezeelogin cu    | stomer | portal                                                                                                    |  |  |  |  |  |  |
|----------------------------------------------------------------------------------------------------|-----------------|--------|----------------------------------------------------------------------------------------------------|--|--|--|--|--|--|
| Licenses       Licenses         Orders       The latest Excelogin version is:         Invoices       NOTE: You can create agent account for anyone whom may need to manage your licenses. Every agent can login to the billing system and have the same privileges as your primary agent account to view and manage your licenses, invoices etc. However, saved credit card information cannot be viewed as they are not stored and not retrievable. But the saved card may be used to make payments within the billing system.         Agents       Credits         Knowledgebase       Credits         Helpdesk       Credits         Wessite       Credits         Wessite       Credits         Menders       Credits         Menders | Dashboard       |        | Dashboard                                                                                                    |  |  |  |  |  |  |
| Orders     The latest Ezelogin version is:       Invoices     The latest Ezelogin version is:       Payment options     The latest Ezelogin version is:       My account     NOTE: You can create agent account for anyone who may need to manage your licenses. Every agent can login to the billing system and have the same privileges as your primary agent account to view and manage your licenses, liveices etc. However, saved credit card information cannot be viewed as they are not stored and not retrievable. But the saved card may be used to make payments within the billing system       My account     Fredits       Knowledgebase     Credits       Helpdesk     Credits       Weshite     Credits                                                                                                    | Licenses 🧲      |        | Latest version                                                                                                    |  |  |  |  |  |  |
| Invoices       Payment options         Payment options       Payment options         My account       Payment options         Agents       Payment options         Knowledgebase       Credits         Helpdesk       Credits         Myestien       Credits         Myestien       Credits                                                                                                    | Orders          |        | The latest Ezeelogin version is:                                                                                                    |  |  |  |  |  |  |
| Payment options     manage your licenses, invoices etc. However, saved credit card information cannot be viewed as they are not stored and not retrievable. But the saved card may be used to make payments within the billing system.       Agents     Credits       Knowledgebase     Credits       Helpdesk     Credits       Wessite     Credits                                                                                                    | Invoices        |        | NOTE: You can create agent account for anyone who may need to manage your licenses. Every agent can login to the billing system and have the same privileges as your primary agent account to view and             |  |  |  |  |  |  |
| My account       Agents       Credits       Knowledgebase     I       Helpdesk     I       Website     I                                                                                                    | Payment options |        | manage your licenses, invoices etc. However, saved credit card information cannot be viewed as they are not stored and not retrievable. But the saved card may be used to make payments within the billing system. |  |  |  |  |  |  |
| AgentsCreditsKnowledgebaseIdHelpdeskIdIdIdIdIdIdIdIdIdIdIdIdIdIdIdIdIdIdIdIdIdIdIdIdIdIdIdIdIdIdIdIdIdIdIdIdIdIdIdIdIdIdIdIdIdIdIdIdIdIdIdIdIdIdIdIdIdIdIdIdIdIdIdIdIdIdIdIdIdIdIdIdIdIdIdIdIdIdIdIdIdIdIdIdIdIdIdIdIdIdIdIdIdIdIdId </td <td>My account</td> <td></td> <td></td>                                                                                                    | My account      |        |                                                                                                    |  |  |  |  |  |  |
| CreditsKnowledgebaseC*HelpdeskC*WebsiteC*                                                                                                    | Agents          |        |                                                                                                    |  |  |  |  |  |  |
| KnowledgebaseIHelpdeskIWebsiteI                                                                                                    | Credits         |        |                                                                                                    |  |  |  |  |  |  |
| Helpdesk     C*       Website     C*                                                                                                    | Knowledgebase   | ď      |                                                                                                    |  |  |  |  |  |  |
| Website I                                                                                                    | Helpdesk        | ď      |                                                                                                    |  |  |  |  |  |  |
|                                                                                                    | Website         | ď      |                                                                                                    |  |  |  |  |  |  |
|                                                                                                    |                 |        |                                                                                                    |  |  |  |  |  |  |

Copyright © Admod, Inc.

Step 2. On the License, tab click on the Add button on the right side of the customer portal.

|                 |      |           |                 |         |            |        |          |            | Logout     |             |
|-----------------|------|-----------|-----------------|---------|------------|--------|----------|------------|------------|-------------|
| Dashboard       | Lice | enses     |                 |         |            |        |          |            |            | Refresh Add |
| Licenses        |      |           |                 |         |            |        |          |            |            | 7           |
| Orders          |      | Address Q | Advanced search | Options |            |        |          |            |            |             |
| Involces        | #    | IP        | Secondary IP    | Servers | Expiry     | Status | Order ID | Created    | Modified   | Actions     |
| Payment options | 1    |           |                 | 8       | 2024-04-27 | active |          | 2023-03-15 | 2023-06-12 | ₿ 🗹         |
| My account      |      |           |                 |         |            |        |          |            |            |             |
| Agents          |      |           |                 |         |            |        |          |            |            |             |
| Credits         |      |           |                 |         |            |        |          |            |            |             |
| Knowledgebase   |      |           |                 |         |            |        |          |            |            |             |
| Helpdesk 🛛      |      |           |                 |         |            |        |          |            |            |             |
| Website 🗹       |      |           |                 |         |            |        |          |            |            |             |

Step 3. Enter the number of servers, select the billing cycle, enter the IP address for which

you have to issue the license, and then click on Buy.

| Dashboard       |   | New license               |                      |
|-----------------|---|---------------------------|----------------------|
| Licenses        |   | No. of servers 0          |                      |
| Irders          |   | 1                         |                      |
| nvoices         |   | Billing cycle *           |                      |
| Payment options |   | Monthly (no discount      | )                    |
| My account      |   | IP address 🕚 *            |                      |
| Agents          |   | < 1.2.141.60              |                      |
| Credits         |   | Secondary IP address (opt | tional) 🕕            |
| Knowledgebase   | ď | IP address of the seco    | ndary gateway server |
| Helpdesk        | ß | Price info                |                      |
| Website         | ď | Grand total               | \$1.99 USD           |
|                 |   | First invoice amount      | \$1.99 USD           |
|                 |   | First invoice due         | July 25th, 2020      |
|                 |   | Credit balance            | -\$1612.84 USD       |
|                 |   | First payment             | \$0 USD              |
|                 |   | Next invoice amount       | \$1.99 USD           |
|                 |   | Next invoice due          | August 25th 2020     |

**Note:** Associating a single license with multiple IP addresses is not permitted. However, in cases where high availability is required, we offer a secondary license that can be associated with an additional IP address, providing nearly identical features.

**Step 4.** Enter the Card number, expiry, name & CVC, and process the payment to issue the license.

| Ezeelogin custome     | r portal   |                                   |          |                  | Logout    |
|-----------------------|------------|-----------------------------------|----------|------------------|-----------|
| Dashboard<br>Licenses | Pay invo   | ice                               |          |                  | Refresh   |
| Orders                | Invoice    | Order                             | <u>.</u> |                  |           |
| Invoices              | ID         | 5f1bf541192b487c5e8449c6          |          |                  |           |
| Payment options       | Created    | 2020-07-25 02:32 PM               |          | Payment options  |           |
| My account            | Due date   | Jul 25, 2020                      | _        | New card         |           |
| Agents                | Amount     | \$1.99 USD                        |          | Card number 🖪    | MM/YY CVC |
| Credits               | Status     | unpaid                            |          | Name on card     |           |
| Knowledgebase         | 3          |                                   |          | Name             |           |
| Helpdesk E            | 8          |                                   |          | Save 3           |           |
| Website E             | 8          |                                   |          | Set as default 1 |           |
|                       | Auto renew |                                   |          |                  |           |
|                       | Enabled    | - With the default payment option | <        |                  | ~         |
|                       | Cancel     | Process payment                   |          |                  |           |
|                       |            |                                   |          |                  |           |

## Edit the License

**Step 1.** Click on the License Tab and then click on the Edit button on the Right side of the customer portal and click on update button

#### Ezeelogin customer portal

| Lice | Licenses         |                                          |                                                                    |                                                                                                    |                                                                                                    |                                                                                                    |                                                                                                    | Refresh Add                                                                                                    |                                                                                                    |
|------|------------------|------------------------------------------|--------------------------------------------------------------------|----------------------------------------------------------------------------------------------------|----------------------------------------------------------------------------------------------------|----------------------------------------------------------------------------------------------------|----------------------------------------------------------------------------------------------------|----------------------------------------------------------------------------------------------------|----------------------------------------------------------------------------------------------------|
|      |                  |                                          |                                                                    |                                                                                                    |                                                                                                    |                                                                                                    |                                                                                                    |                                                                                                    |                                                                                                    |
| IP A | Address Q        | Advanced search                          | Options                                                            |                                                                                                    |                                                                                                    |                                                                                                    |                                                                                                    |                                                                                                    |                                                                                                    |
| #    | IP               | Secondary IP                             | Servers                                                            | Expiry                                                                                                    | Status                                                                                                    | Order ID                                                                                                    | Created                                                                                                    | Modified                                                                                                    | Actions                                                                                                    |
| 1    |                  |                                          | 8                                                                  | 2024-04-27                                                                                                    | active                                                                                                    |                                                                                                    | 2023-03-15                                                                                                    | 2023-06-13                                                                                                    | ₿ 🕑                                                                                                    |
|      |                  |                                          |                                                                    |                                                                                                    |                                                                                                    |                                                                                                    |                                                                                                    |                                                                                                    | 7                                                                                                    |
|      |                  |                                          |                                                                    |                                                                                                    |                                                                                                    |                                                                                                    |                                                                                                    |                                                                                                    | /                                                                                                    |
|      |                  |                                          |                                                                    |                                                                                                    |                                                                                                    |                                                                                                    |                                                                                                    |                                                                                                    |                                                                                                    |
|      |                  |                                          |                                                                    |                                                                                                    |                                                                                                    |                                                                                                    |                                                                                                    | · · · ·                                                                                                    |                                                                                                    |
|      |                  |                                          |                                                                    |                                                                                                    |                                                                                                    |                                                                                                    |                                                                                                    |                                                                                                    |                                                                                                    |
|      |                  |                                          |                                                                    |                                                                                                    |                                                                                                    |                                                                                                    |                                                                                                    |                                                                                                    |                                                                                                    |
|      |                  |                                          |                                                                    |                                                                                                    |                                                                                                    |                                                                                                    |                                                                                                    |                                                                                                    |                                                                                                    |
|      |                  |                                          |                                                                    | Copyright © Admod,                                                                                                    | Inc.                                                                                                    |                                                                                                    |                                                                                                    |                                                                                                    |                                                                                                    |
|      | Lice<br> P)<br># | Licenses<br>P Addres Q<br>P<br>1 Mannene | Licenses PAdres Q Advanced search P IP Secondary IP 1 Secondary IP | Licenses       IP Address     Q     Advanced search     Options       IP     Secondary IP     Servers       I     Immediate     8 | Licenses       P Adress     Q     Advanced search     Options       P     P     Secondary IP     Servers     Expiry       1     1     8     2024-04-27 | Licenses       IP Adress     Q.     Advanced search     Options       #     IP     Secondary IP     Servers     Expiry     Status       1     amanman     8     2024-04-27     active | P Adress       Q       Advanced search       Options         P       P       Secondary IP       Servers       Expiry       Status       Order ID         1       Image: Comparison of the servers       8       2024-04-27       active       Image: Comparison of the servers | P Advress       Q       Advanced search       Options         P       P       Secondary IP       Servers       Expiry       Status       Order ID       Created         1       Image: Comparing the Comparing the C | P Advress       Q       Advanced search       Options         I       Image: Company IP       Servers       Expiry       Status       Order ID       Created       Modified         1       Image: Company IP       Servers       Expiry       Status       Order ID       Created       Modified |

Logout

Logout

#### Ezeelogin customer portal

| Dashboard       | Edit license                      |
|-----------------|-----------------------------------|
| Licenses        | No. of servers 📀 *                |
| Orders          | 8                                 |
| Invoices        | Billing cycle *                   |
| Payment options | Vearly (10% discount)             |
| My account      | IP address 💿 *                    |
| Agents          |                                   |
| Credits         | Secondary IP address (optional) 🕐 |
| Knowledgebase   | Z                                 |
| Helpdesk        | Z Cancel Update                   |

You can upgrade or downgrade the number of servers, change the billing cycle or change the IP address by clicking the Edit button on the right side of the customer portal

### Related Articles

Error: Reached maximum number of servers allowed by current license. Please upgrade license to add more servers.

How to change the billing cycle?

Update card details in the new billing portal

Online URL:

https://www.ezeelogin.com/kb/article/how-to-add-edit-license-in-the-new-ezeelogin-customer-portal-333.html